# **Enabling Replication**

The following information illustrates the steps required to enable a High Availability Replicant Server.

It is assumed that you already have a functional installation of TapeTrack Server running.

All steps must be performed in the order presented to create a successful connection between the Master and Replicant Server.

IP addresses included in the instructions are for demonstration only, these must be replaced with your correct values.

You have made a **complete backup of the master database** before attempting any of these instructions to maintain the database information should you not complete the process successfully.

# **Steps On Remote Server**

Install the TapeTrack Framework Server software on your Replicant machine.

Stop the service on the Replicant machine.

| S   | TapeTrack Server He | lper           |                         |              |                      |                 |                 |           |
|-----|---------------------|----------------|-------------------------|--------------|----------------------|-----------------|-----------------|-----------|
| 1.1 |                     |                |                         |              |                      |                 |                 |           |
|     | Service             |                |                         |              |                      |                 |                 |           |
|     | Name                |                | TMSS10SVC               |              |                      |                 |                 |           |
|     | Status              |                | Running                 |              |                      |                 |                 |           |
|     | Process ID          | 15             | 20584                   |              |                      |                 |                 |           |
|     | Binary              |                | C:\Program Files\TapeTr | ack\TapeTrac | k Framework Server\T | MSS10Server.exe |                 |           |
| Ξ   | Options             |                |                         |              |                      |                 |                 |           |
|     | Home Directory      |                |                         |              |                      |                 |                 |           |
|     | Port                |                | 5000                    |              |                      |                 |                 |           |
|     | Syslogd Server      |                |                         |              |                      |                 |                 |           |
|     | Enable Replication  |                | True                    |              |                      |                 |                 |           |
|     | Log File Name Type  |                | 0                       |              |                      |                 |                 |           |
|     |                     |                |                         |              |                      |                 |                 |           |
| Ŀ   | Save Se             | ervice Setting | IS                      |              |                      |                 |                 |           |
| C   | ontrol Service      |                |                         | Update Soft  | ware                 |                 | Edit/View Files |           |
| 1   | Stop                |                | Start                   | *            | Download and Up      | odate           | Ţ.              | DB_CONFIG |
|     |                     |                |                         |              |                      |                 |                 |           |

Navigate Windows File Explorer to the TapeTrack Framework Server installation directory (TapeTrack\TapeTrack Framework Server) to the var\db folder.

Delete all database files on the Replicant machine (all files in the TapeTrack\TapeTrack Framework Server\var\db directory) **EXCEPT** the DB\_CONFIG file).

| ↓ ↓ db ×                 |                                             |                    |                    |            |  |  |
|--------------------------|---------------------------------------------|--------------------|--------------------|------------|--|--|
| File Home Share          | e View                                      |                    |                    | ~ <b>?</b> |  |  |
| ← → × ↑ 📙 « Ta           | apeTrack > TapeTrack Framework Server > var | o v db∢            | , Search db        |            |  |  |
| V A Quick Sccess         | Name                                        | Date modified      | Туре               | Size ^     |  |  |
| Desktop 🖈                | SDB_Err.txt                                 | 3/11/2021 9:37 AM  | Text Document      |            |  |  |
| - Downloads              | DB_Msg.txt                                  | 3/11/2021 9:37 AM  | Text Document      |            |  |  |
| Downloads *              |                                             | 3/10/2021 12:38 PM | File               |            |  |  |
| Documents 🚿              | TMSS10.attribute-history                    | 3/8/2021 3:11 PM   | ATTRIBUTE-HISTO    |            |  |  |
| Pictures 🖈               | TMSS10.attribute-history.dump               | 3/8/2021 3:11 PM   | DUMP File          |            |  |  |
| 📊 TapeTrack 🛛 🖈          | TMSS10.attribute-history.save               | 3/8/2021 2:31 PM   | SAVE File          |            |  |  |
| > 🔿 OneDrive             | TMSS10.attributes                           | 3/8/2021 3:10 PM   | ATTRIBUTES File    |            |  |  |
| , Chebine                | TMSS10.attributes.dump                      | 3/8/2021 3:10 PM   | DUMP File          |            |  |  |
| 🗸 🛄 This PC              | TMSS10.attributes.save                      | 3/8/2021 2:31 PM   | SAVE File          |            |  |  |
| > 🧊 3D Objects           | TMSS10.attributetype                        | 3/8/2021 3:10 PM   | ATTRIBUTETYPE File |            |  |  |
| > 📃 Desktop              | TMSS10.attributetype.dump                   | 3/8/2021 3:10 PM   | DUMP File          |            |  |  |
| > 🛱 Documents            | TMSS10.attributetype.save                   | 3/8/2021 2:31 PM   | SAVE File          |            |  |  |
|                          | TMSS10.barcode                              | 3/8/2021 3:03 PM   | BARCODE File       |            |  |  |
| Downloads                | TMSS10.barcode.dump                         | 3/8/2021 3:02 PM   | DUMP File          |            |  |  |
| > J) Music               | TMSS10.barcode.save                         | 3/8/2021 2:31 PM   | SAVE File          |            |  |  |
| > E Pictures             | TMSS10.catalog                              | 3/8/2021 3:15 PM   | CATALOG File       |            |  |  |
| > 📑 Videos               | TMSS10.catalog.dump                         | 3/8/2021 3:14 PM   | DUMP File          |            |  |  |
| > 🏥 Local Disk (C:)      | TMSS10.catalog.save                         | 3/8/2021 2:31 PM   | SAVE File          |            |  |  |
| Naturali                 | TMSS10.catalog-extent                       | 3/8/2021 3:16 PM   | CATALOG-EXTENT     |            |  |  |
| > PINELWORK              | TMSS10.catalog-extent.dump                  | 3/8/2021 3:16 PM   | DUMP File          |            |  |  |
|                          | TMSS10.catalog-extent.save                  | 3/8/2021 2:31 PM   | SAVE File          |            |  |  |
|                          | TMSS10.catalog-extent-time                  | 3/11/2021 9:37 AM  | CATALOG-EXTENT     |            |  |  |
|                          | TMSS10.catalog-extent-time.dump             | 3/8/2021 3:16 PM   | DUMP File          |            |  |  |
|                          | TMSS10.catalog-extent-time.save             | 3/8/2021 2:36 PM   | SAVE File          |            |  |  |
|                          | TMSS10.catalog-file                         | 3/8/2021 3:17 PM   | CATALOG-FILE File  |            |  |  |
|                          | TMSS10.catalog-file.dump                    | 3/8/2021 3:17 PM   | DUMP File          | ~          |  |  |
|                          | <                                           |                    |                    | >.         |  |  |
| 218 items 1 item selecte | 218 items 1 item selected 81 bytes          |                    |                    |            |  |  |

Open the DB\_CONFIG file in Notepad, or equivalent text editor.

Edit the TapeTrack\TapeTrack Framework Server\DB\_CONFIG file to remove the comments (#'s) starting from the line **rep-set-priority 0** to make the machine a Replicant.

Edit the Replicant Server and Master Server host names in the DB\_CONFIG file.

- Replace **replicant-1.tapetrack.com** with the IP address of **your** Replicant Server (your\_replicant\_IP\_address used as Replicant IP example).
- Replace **master.tapetrack.com** with the IP address of **your** Master Server (your\_master\_IP\_address used as Master IP example).

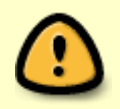

Ensure you use the IP4 address for the Master and Replicant Server as using the domain name can cause issues with the IP6 address replacing the IP4 address, stopping the Master and Replicant communication.

UTF-8

Windows (CRLF)

```
DB_CONFIG - Notepad
                                                                         \times
File Edit Format View Help
set flags DB LOG AUTOREMOVE
                                                                                1
#
# Set the log directory to an alternate directory
#
set lg dir ..\dblogs
#
   Ι
#
# Set Verbose Output
#
set verbose DB VERB DEADLOCK
set_verbose_DB_VERB_RECOVERY
set verbose DB VERB REPLICATION
set verbose DB VERB WAITSFOR
#
#rep set priority 1
#repmgr site replicant-1.tapetrack.com 5010
#repmgr site master.tapetrack.com 5010 db local site on db group creator on
#
# Optional settings
#
#rep set config DB REP CONF BULK on
#rep set config DB_REP_CONF_AUTOINIT off
#
#
#rep set priority 0
#repmgr site replicant-1.tapetrack.com 5010 db local site on
#repmgr site master.tapetrack.com 5010 db bootstrap helper on
```

#rep\_set\_config DB\_REP\_CONF\_BULK on

Ln 1, Col 1 100%

Ensure that the replication TCP/IP ports specified in the DB\_CONFIG file are open for inbound connections.

# **Steps On Master Server**

<

Stop the TapeTrack service on the master TapeTrack server.

Edit the TapeTrack\TapeTrack Framework Server\DB\_CONFIG file and remove the comments (#'s) starting from the line **rep-set-priority 1** to make the machine a master server.

Edit the DB\_CONFIG file to define the local and remote server. Edit the Replicant Server and Master Server host names in the DB\_CONFIG file.

• Replace **replicant-1.tapetrack.com** with the domain name (or IP address) of **your** Replicant Server (your\_replicant\_IP\_address used as Replicant IP example).

 Replace master.tapetrack.com with the domain name (or IP address) of your Master Server (your\_master\_IP\_address used as Master IP example).

```
*DB_CONFIG - Notepad
                                                                         ×
File Edit Format View Help
set flags DB LOG AUTOREMOVE
#
# Set the log directory to an alternate directory
#
    Τ
set lg dir ..\dblogs
#
#
# Set Verbose Output
#
set verbose DB VERB DEADLOCK
set verbose DB VERB RECOVERY
set verbose DB VERB REPLICATION
set verbose DB VERB WAITSFOR
#
#rep set priority 1
#repmgr site replicant-1.tapetrack.com 5010
#repmgr site master.tapetrack.com 5010 db local site on db group creator on
#
# Optional settings
#
#rep set config DB REP CONF BULK on
#rep set config DB REP CONF AUTOINIT off
#
#
#rep set priority 0
#repmgr site replicant-1.tapetrack.com 5010 db local site on
#repmgr site master.tapetrack.com 5010 db bootstrap helper on
#rep set config DB REP CONF BULK on
<
                                                        Windows (CRLF)
                                    Ln 45, Col 2
                                                  100%
                                                                     UTF-8
```

Delete all, and only, the files starting with \_db. and db.rep.. This step is made easier if you sort the files in ascending order of file names to group them all together.

These files will be rebuilt when the server is restarted using the information of the new master and replicant details.

| □ ×                 |                                           |                    |                    |          |  |
|---------------------|-------------------------------------------|--------------------|--------------------|----------|--|
| File Home Share     | View                                      |                    |                    | × 🕐      |  |
| 🗲 🔿 👻 🛧 📘 « TapeTr  | rack → TapeTrack Framework Server → var → | db ∨ db            | , Search db        |          |  |
| Y 🕈 Quick access    | Name                                      | Date modified      | Туре               | Size ^   |  |
| Deckton             | SDB_Err.txt                               | 3/11/2021 9:37 AM  | Text Document      |          |  |
|                     | SDB_Msg.txt                               | 3/11/2021 9:37 AM  | Text Document      |          |  |
| Downloads #         | db.001                                    | 3/11/2021 9:37 AM  | 001 File           |          |  |
| 🗄 Documents 🖈       | db.002                                    | 3/11/2021 9:37 AM  | 002 File           |          |  |
| 📰 Pictures 🛛 🖈      | db.003                                    | 3/11/2021 9:37 AM  | 003 File           |          |  |
| 📑 TapeTrack 🛛 🖈 🛛   | db.004                                    | 3/11/2021 9:37 AM  | 004 File           |          |  |
| > OneDrive          | db.rep.diag00                             | 3/11/2021 9:37 AM  | DIAG00 File        |          |  |
|                     | db.rep.diag01                             | 3/11/2021 9:37 AM  | DIAG01 File        |          |  |
| 🗸 💻 This PC         | 🚽db.rep.egen                              | 3/11/2021 9:37 AM  | EGEN File          |          |  |
| > 🧊 3D Objects      | db.rep.gen                                | 3/11/2021 9:37 AM  | GEN File           |          |  |
| > Desktop           | DB_CONFIG                                 | 3/10/2021 12:38 PM | File               |          |  |
|                     | TMSS10.attribute-history                  | 3/8/2021 3:11 PM   | ATTRIBUTE-HISTO    |          |  |
| Deventende          | TMSS10.attribute-history.dump             | 3/8/2021 3:11 PM   | DUMP File          |          |  |
| > Uownloads         | TMSS10.attribute-history.save             | 3/8/2021 2:31 PM   | SAVE File          |          |  |
| > 👌 Music           | TMSS10.attributes                         | 3/8/2021 3:10 PM   | ATTRIBUTES File    |          |  |
| > 📰 Pictures        | TMSS10.attributes.dump                    | 3/8/2021 3:10 PM   | DUMP File          |          |  |
| > Videos            | TMSS10.attributes.save                    | 3/8/2021 2:31 PM   | SAVE File          |          |  |
| > 🏥 Local Disk (C:) | TMSS10.attributetype                      | 3/8/2021 3:10 PM   | ATTRIBUTETYPE File |          |  |
|                     | TMSS10.attributetype.dump                 | 3/8/2021 3:10 PM   | DUMP File          |          |  |
| > Vetwork           | TMSS10.attributetype.save                 | 3/8/2021 2:31 PM   | SAVE File          |          |  |
|                     | TMSS10.barcode                            | 3/8/2021 3:03 PM   | BARCODE File       |          |  |
|                     | TMSS10.barcode.dump                       | 3/8/2021 3:02 PM   | DUMP File          |          |  |
| 1                   | TMSS10.barcode,save                       | 3/8/2021 2:31 PM   | SAVE File          |          |  |
| 1                   | TMSS10.catalog                            | 3/8/2021 3:15 PM   | CATALOG File       |          |  |
|                     | TMSS10.catalog.dump                       | 3/8/2021 3:14 PM   | DUMP File          |          |  |
|                     | TMSS10.catalog.save                       | 3/8/2021 2:31 PM   | SAVE File          | ¥        |  |
| 226 items           |                                           |                    |                    | )<br> == |  |

Ensure that the replication TCP/IP ports are open for inbound/outbound connections.

### **Start The Servers**

Start the master TapeTrack Server.

Once the master server is running, start the TapeTrack service on the remote machine.

The replicant server will prepare the database for connection to the master server and move into Start Pending mode while waiting for the master server to respond.

| S TapeTrack Server Helper |                    |                                                                        |  |  |
|---------------------------|--------------------|------------------------------------------------------------------------|--|--|
| ⊡                         | Service            |                                                                        |  |  |
|                           | Name               | TMSS10SVC                                                              |  |  |
|                           | Status             | Start Pending                                                          |  |  |
|                           | Process ID         | 4472                                                                   |  |  |
|                           | Binary             | C:\Program Files\TapeTrack\TapeTrack Framework Server\TMSS10Server.exe |  |  |
|                           | Options            |                                                                        |  |  |
|                           | Home Directory     |                                                                        |  |  |
|                           | Port               | 5000                                                                   |  |  |
|                           | Syslogd Server     |                                                                        |  |  |
|                           | Enable Replication | True                                                                   |  |  |
|                           | Log File Name Type | 0                                                                      |  |  |
|                           |                    |                                                                        |  |  |
| Save Service Settings     |                    |                                                                        |  |  |
| _C                        | ontrol Service     | Update Software Edit/View Files                                        |  |  |
|                           | Stop               | Start Download and Update DB_CONFIG                                    |  |  |

The master server will now connect to the replicant server and load the database information across the connection. This may take time depending on the database size.

Once the database is fully replicated the replicant server will now display running.

# **Confirming Functionality Of Primary And Replicant Servers**

Open \$DB\_Msg.txt file (in the var/db directory) on both the primary and replicant server to ensure that replication is functional.

Ensure that all firewall ports are open to allow the replication traffic to pass between the replicants.

Master \$DB\_Msg.txt file showing connection between master and replicant and the process of sending database information.

| IIII SDB_Msg.txt - Notepad                                                                    | -     |      | ×   |
|-----------------------------------------------------------------------------------------------|-------|------|-----|
| File Edit Format View Help                                                                    |       |      |     |
| 2021-03-11 11:52:55 BDB1519 Maximum transaction ID 0 recovery checkpoint [1][2209496]         |       |      | ^   |
| 2021-03-11 11:52:55 [77781:703000][16880/18164] REP_UNDEF: set membership for 192.168.120.96: | 5010  | 4 (  | wa  |
| 2021-03-11 11:54:48 [77894:671000][9420/14500] REP_UNDEF: EID 0 is assigned for site 192.168. | 0.197 | 7:50 | )10 |
| 2021-03-11 11:54:48 [77894:671000][9420/14500] REP_UNDEF: EID 1 is assigned for site 192.168. | 0.96  | :501 | 10  |
| 2021-03-11 11:54:48 BDB2526 Finding last valid log LSN: file: 1 offset 2232154                |       |      |     |
| 2021-03-11 11:54:48 BDB1518 Recovery complete at Thu Mar 11 11:54:48 2021                     |       |      |     |
| 2021-03-11 11:54:48 BDB1519 Maximum transaction ID 0 recovery checkpoint [1][2232098]         |       |      |     |
| 2021-03-11 11:54:48 [77894:703000][9420/14500] REP_UNDEF: set membership for 192.168.0.96:501 | 04    | (was | s Ø |
| 2021-03-11 11:54:48 [77894:718000][9420/14500] REP_UNDEF: New master gen 1, egen 2            |       |      |     |
| 2021-03-11 11:54:48 [77894:718000][9420/14500] MASTER: rep_start: Old log version was 19      |       |      |     |
| 2021-03-11 11:54:48 [77894:718000][9420/14500] MASTER: var/db rep_send_message: msgv = 7 logv | 19    | gen  | = 1 |
| 2021-03-11 11:54:48 [77894:718000][9420/14500] MASTER: restore_prep: No prepares. Skip.       |       |      |     |
| 2021-03-11 11:54:48 [77894:718000][9420/14500] MASTER: var/db rep_send_message: msgv = 7 logv | 19    | gen  | = 1 |
| 2021-03-11 11:54:48 [77894:718000][9420/14500] MASTER: var/db rep_send_message: msgv = 7 logv | 19    | gen  | = 1 |
| 2021-03-11 11:54:48 [77894:718000][9420/14500] MASTER: var/db rep_send_message: msgv = 7 logv | 19    | gen  | = 1 |
| 2021-03-11 11:54:48 [77894:718000][9420/14500] MASTER: var/db rep_send_message: msgv = 7 logv | 19 (  | gen  | = 1 |
| 2021-03-11 11:54:48 [77894:718000][9420/14500] MASTER: var/db rep_send_message: msgv = 7 logv | 19    | gen  | = 1 |
| 2021-03-11 11:54:48 [77894:734000][9420/14500] MASTER: var/db rep_send_message: msgv = 7 logv | 19    | gen  | = 1 |
| 2021-03-11 11:54:48 [77894:734000][9420/14500] MASTER: var/db rep_send_message: msgv = 7 logv | 19    | gen  | = 1 |
| 2021-03-11 11:54:48 [77894:734000][9420/14500] MASTER: var/db rep_send_message: msgv = 7 logv | 19    | gen  | = 1 |
| 2021-03-11 11:54:48 [77894:734000][9420/14500] MASTER: var/db rep_send_message: msgv = 7 logv | 19    | gen  | = 1 |
| 2021-03-11 11:54:48 [77894:734000][9420/14500] MASTER: var/db rep_send_message: msgv = 7 logv | 19    | gen  | = 1 |
| 2021-03-11 11:54:48 [77894:734000][9420/14500] MASTER: var/db rep_send_message: msgv = 7 logv | 19    | gen  | = 1 |
| 2021-03-11 11:54:48 [77894:734000][9420/14500] MASTER: var/db rep_send_message: msgv = 7 logv | 19    | gen  | = 1 |
| 2021-03-11 11:54:48 [77894:734000][9420/14500] MASTER: var/db rep_send_message: msgv = 7 logv | 19    | gen  | = 1 |
| 2021-03-11 11:54:48 [77894:734000][9420/14500] MASTER: var/db rep_send_message: msgv = 7 logv | 19    | gen  | = " |
| 2021-03-11 11:54:48 [77894:734000][9420/14500] MASTER: var/db rep_send_message: msgv = 7 logv | 19    | gen  | = 1 |
| 2021-03-11 11:54:48 [77894:734000][9420/14500] MASTER: var/db rep_send_message: msgv = 7 logv | 19    | gen  | = ' |
|                                                                                               | 10    |      | >   |
| Ln 1, Col 1 100% Windows (CRLF)                                                               | UTF-8 |      |     |

7/9

Replicant \$DB\_Msg.txt file showing connection between master and replicant, validation of connection and receiving database information.

| DB_Msg.txt - Notepad -                                                                              | I X   |
|----------------------------------------------------------------------------------------------------|-------|
| File Edit Format View Help                                                                          |       |
| 2021-03-11 11:56:54 [850:968000][636/12292] REP_UNDEF: Read in gen 0                                | -     |
| 2021-03-11 11:56:54 [850:968000][636/12292] REP_UNDEF: Read in egen 1                               |       |
| 2021-03-11 11:56:54 [850:968000][636/12292] REP_UNDEF: EID 0 is assigned for site 192.168.0.197:501 | 0     |
| 2021-03-11 11:56:54 [850:968000][636/12292] REP_UNDEF: EID 1 is assigned for site 192.168.0.96:5010 | )     |
| 2021-03-11 11:56:54 BDB2525 No log files found                                                      |       |
| 2021-03-11 11:56:54 [850:984000][636/12292] REP_UNDEF: try join request to site site 192.168.0.96:5 | 010   |
| 2021-03-11 11:56:54 [850:984000][636/12292] REP_UNDEF: connection established                       |       |
| 2021-03-11 11:56:54 [851:15000][636/12292] REP_UNDEF: set membership for 192.168.0.197:5010 4 (was  | 0)    |
| 2021-03-11 11:56:54 [851:15000][636/12292] REP_UNDEF: set membership for 192.168.0.96:5010 4 (was @ | ))    |
| 2021-03-11 11:56:54 [851:15000][636/12292] REP_UNDEF: rep_start: Found old version log 19           |       |
| 2021-03-11 11:56:54 [851:15000][636/12292] CLIENT: var/db rep_send_message: msgv = 7 logv 19 gen =  | 0 ei  |
| 2021-03-11 11:56:54 [851:15000][636/15880] CLIENT: starting election thread                         |       |
| 2021-03-11 11:56:54 [851:15000][636/12696] CLIENT: starting connector thread, eid 1                 |       |
| 2021-03-11 11:56:54 [851:15000][636/11468] CLIENT: accepted a new connection                        |       |
| 2021-03-11 11:56:54 [851:15000][636/12696] CLIENT: connecting to site 192.168.0.96:5010             |       |
| 2021-03-11 11:56:54 [851:15000][636/15880] CLIENT: var/db rep_send_message: msgv = 7 logv 19 gen =  | 0 ei  |
| 2021-03-11 11:56:54 [851:31000][636/12696] CLIENT: connection established                           |       |
| 2021-03-11 11:56:54 [851:31000][636/11468] CLIENT: handshake from connecting site 192.168.0.96:5010 | ) EID |
| 2021-03-11 11:56:54 [851:31000][636/11468] CLIENT: handshake with no known master to wake election  | thre  |
| 2021-03-11 11:56:54 [851:31000][636/12696] CLIENT: connector thread is exiting                      | - 1   |
| 2021-03-11 11:56:56 [853:15000][636/15880] CLIENT: var/db rep_send_message: msgv = 7 logv 19 gen =  | 0 ei  |
| 2021-03-11 11:56:56 [853:15000][636/15896] CLIENT: var/db rep_process_message: msgv = 7 logv 19 ger | 1 = 1 |
| 2021-03-11 11:56:56 [853:15000][636/15896] CLIENT: var/db rep_send_message: msgv = 7 logv 19 gen =  | 0 ei  |
| 2021-03-11 11:56:56 [853:15000][636/16096] CLIENT: var/db rep_process_message: msgv = 7 logv 19 ger | 1 = 1 |
| 2021-03-11 11:56:56 [853:31000][636/16096] CLIENT: Election done; egen 1                            |       |
| 2021-03-11 11:56:56 [853:31000][636/16096] CLIENT: Updating gen from 0 to 1 from master 1           |       |
| 2021-03-11 11:56:57 [853:31000][636/16096] CLIENT: egen: 2. rep version 7                           |       |
| 2021-03-11 11:56:57 [853:31000][636/16096] CLIENT: No commit or ckp found. Truncate log.            |       |
|                                                                                                    | >     |
| Ln 40, Col 1 100% Windows (CRLF) UTF-8                                                              |       |

Another way of testing the replication is correct and functioning is to create a connection to the replicant database through Tapemaster using the replicants IP address. Remember to use the replicants connection port (usually 5000) and not the replication data port (5010).

| Server Information X |                           |  |  |  |
|----------------------|---------------------------|--|--|--|
|                      |                           |  |  |  |
| Server Name          | Replicant                 |  |  |  |
| Server Address       | your_replicant_IP_address |  |  |  |
| Server Port          | 5000                      |  |  |  |
| Use HTTP Proxy       | False                     |  |  |  |
| Use Single Sign-On   | False                     |  |  |  |
|                      |                           |  |  |  |
|                      |                           |  |  |  |
| OK Cancel            |                           |  |  |  |

As this database is a replication of the master server, all user-ID's from the master are functional in the replicant server for login purposes.

When you connect to the replicant database you will receive a popup reminding you the server is Read Only. While you can view Customer, Media and Volume information, any attempted updates will be blocked by security protocols.

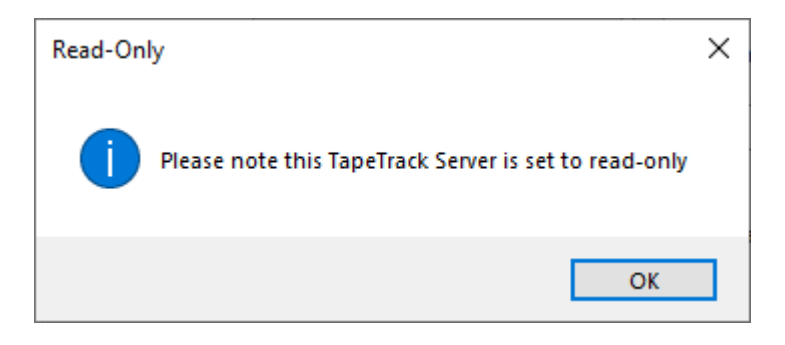

٩

The replication communications are not encrypted so if replication is enabled you should ensure that all machines that are replicated are in a trusted network or connected via a secure VPN connection.

#### Server replication troubleshooting

See Also

Restoring replicant server to master server status

From:

https://rtfm.tapetrack.com/ - TapeTrack Documentation

Permanent link: https://rtfm.tapetrack.com/server/replication?rev=1615510170

Last update: 2025/01/21 22:07

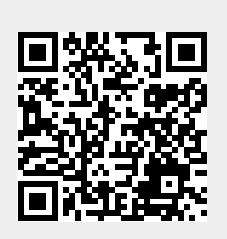

9/9